## Accessing CITS Cybersecurity Awareness Course

1. Login to myeLearning with your staff or student account, using your Office365 credentials.

https://myelearning.sta.uwi.edu

| Log in usi                                                                 | my eLearning                                                   |  |
|----------------------------------------------------------------------------|----------------------------------------------------------------|--|
|                                                                            | Student Login                                                  |  |
| Please login wit<br><firstname.lastr<br>john.smith@my</firstname.lastr<br> | th your student id<br>name>@my.uwi.edu e.g.:<br>/.uwi.edu      |  |
| 8                                                                          | Staff Login                                                    |  |
| Please login wit<br>30999999@uwi                                           | th your staff id <staff id="">@uwi.edu e.g.:<br/>i.edu</staff> |  |
|                                                                            | Login Assistance                                               |  |
| Cookies notic                                                              | ne la la la la la la la la la la la la la                      |  |
| English (en) 🗸                                                             |                                                                |  |
|                                                                            |                                                                |  |

2. On your myeLearning homepage, view the **MyeLearning Support Block** to the right of the screen

|                                                      |     | MyeLearning Suppor                                        |
|------------------------------------------------------|-----|-----------------------------------------------------------|
|                                                      |     | Tauching Around You Call Se                               |
| Welcome back, Noveck! 🥠                              |     | Manual                                                    |
| Tracking that Course Course                          |     | Myelearning Staff Guides<br>Essential Features - v4.1     |
| Teaching Statt Course Search                         |     | Advanced Features - v4.1<br>MyeLearning Course Templa     |
| Search for Concess Repr                              |     | Student                                                   |
| Course overview                                      |     | Myelearning Student Guider<br>Introduction to Learning On |
|                                                      |     | Learner Orientation - v4.1                                |
| All * Search Sort by course name * List *            |     | Support                                                   |
| Tummin Self Check Tool (2023/2024)                   |     | Service Desk                                              |
| myeLearning Support Courses                          |     | Myrlearning FAQ's                                         |
| 647525.3                                             |     | Turnitin<br>Access Turnitin Here                          |
| CCM Demo                                             | 12  | Zoom Support                                              |
|                                                      |     | Zoom Faculty Support                                      |
| CONTRACTOR - AND AND AND AND AND AND AND AND AND AND | 100 | and any states apport                                     |
| Serrester I                                          | 1   | CETL<br>Course Experience Review                          |
| 2.255                                                |     | Campus IT Services                                        |
|                                                      |     | entry as it set trees                                     |

3. Navigate to the Section "Campus IT Services", and click the CITS Cybersecurity Awareness link.

## **MyeLearning Support** Staff Teaching Access Key Self Service Manual Myelearning Staff Guides Essential Features - v4.1 Advanced Features - v4.1 MyeLearning Course Template Student Myelearning Student Guides Introduction to Learning Online Learner Orientation - v4.1 Support Myelearning Service Catalogue Service Desk Myelearning FAQ's Turnitin Access Turnitin Here **Zoom Support** Zoom Faculty Support Zoom Student Support CETL Course Experience Review Campus IT Services CITS Cybersecurity Awareness Academic Advising Faculty of Social Sciences

4. Click the course to enter. If this is your first time, you may be prompted to self enrol. Click "**Enrol Me**" when prompted. No enrolment key is required.

| CITS Cybersecurity Awareness Course<br>Enrolment options |                                                                                                    |  |
|----------------------------------------------------------|----------------------------------------------------------------------------------------------------|--|
| CITS Cybersecu                                           | rity Awareness Course 🔿                                                                                                    |  |
|                                                          | This course gives an introduction to Cybersecurity Awareness<br>for Staff and Students of The University of the West Indies, St.<br>Augustine Campus. |  |
|                                                          | Teacher: Rajendra Singh                                                                                                    |  |
| v Open                                                   | Access                                                                                                    |  |
|                                                          | No enrolment key required.                                                                                                    |  |
|                                                          | Enrol me                                                                                                    |  |
|                                                          |                                                                                                    |  |
|                                                          |                                                                                                    |  |

5. Congratulations! You are now enrolled in the course.

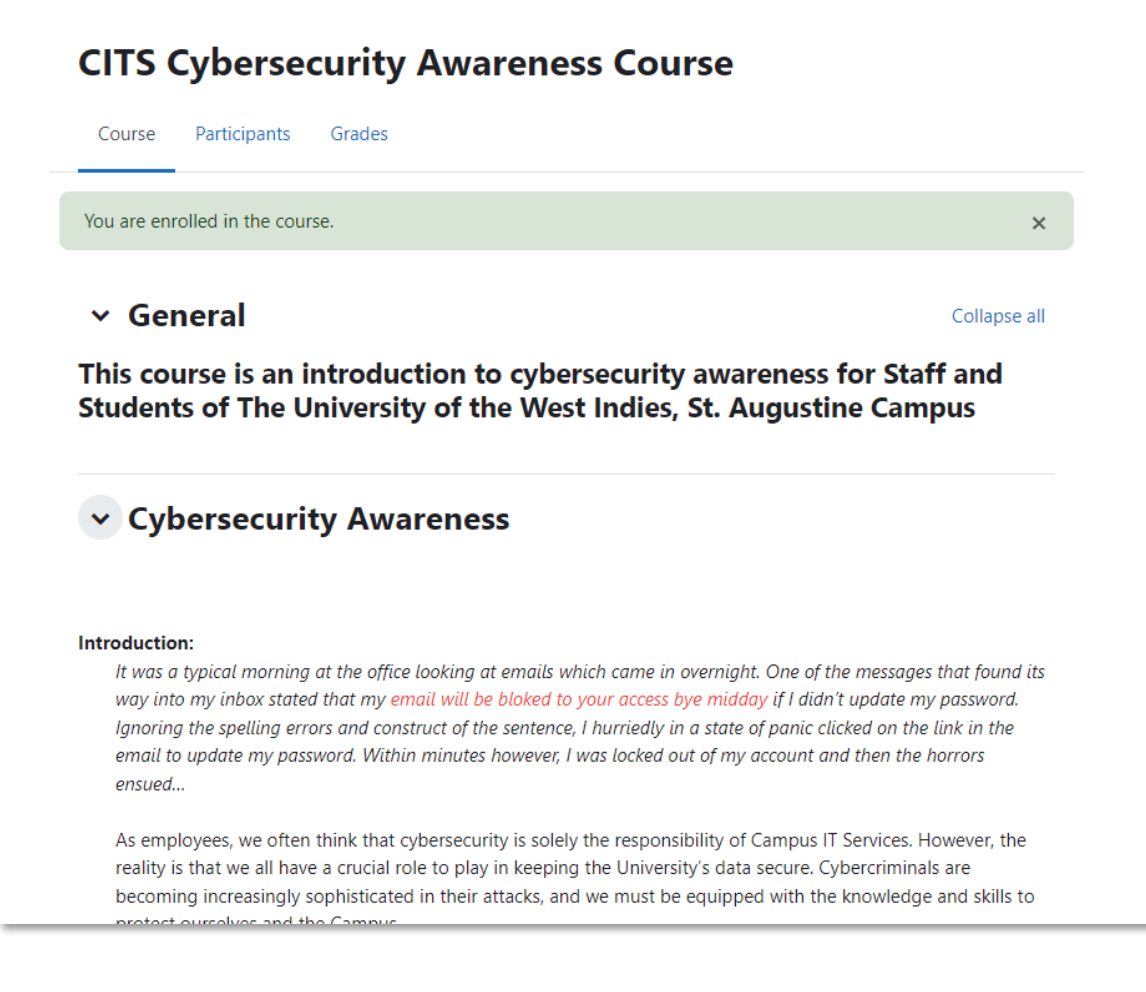

End of document.